| TOYOTA Tech Tip                                                                                                    | T-TT-0206-12 July 09, 2013                                    |  |
|----------------------------------------------------------------------------------------------------|---------------------------------------------------------------|--|
| RAV4 EV: EV Charging Station Incompatibility - USA<br>"Check EV System" Message                                                                                                    |                                                               |  |
| Service Category<br>Engine/Hybrid System<br>Applicability<br>2012-2013 RAV4 EV                                                                                                    | Section<br>Hybrid/Battery Control System                      |  |
| APPLICABLE VEHICLES                                                                                                    |                                                               |  |
| 2012-2013                                                                                                    | RAV4 EV                                                       |  |
| CONDITION                                                                                                    |                                                               |  |
| Some customers may experience a 'Check EV System' message after attempting to charge their vehicle. No other vehicle operation or performance issues are present.<br>This may be a result of incompatibility with unapproved EV charging stations.                                                                |                                                               |  |
| RECOMMENDATIONS                                                                                                    |                                                               |  |
| Leviton Mfg. is the Toyota-approved supplier for Electric Vehicle Supply Equipment (EVSE), EV charging stations. Leviton's Level 2 (240V) 40A, 30A and 16A Toyota Program models and EVR-green series have been extensively tested and approved for use with the Toyota RAV4 EV and Prius Plug-in hybrid vehicle. |                                                               |  |
| While there are numerous charging stations offered in the market, only the Leviton models specified above have been fully approved for use on Toyota vehicles.                                                                                                    |                                                               |  |
| Toyota will continue to conduct basic testing on other manufacturers' Level 2 charging stations. At this time, the following Level 2 charging stations* have completed <u>a basic level of confirmation</u> indicating potential compatibility with the Toyota RAV4 EV:                                           |                                                               |  |
| Manufacturer                                                                                                    | Models                                                        |  |
| AeroVironment                                                                                                    | Level 2 EVSE-RS                                               |  |
| Charge Point / Coulomb Technologies                                                                                                    | CS Series                                                     |  |
| Eaton                                                                                                    | Pow-R-Station (Commercial), EV Charging Station (Residential) |  |
| Schneider Electric                                                                                                    | EVlink Indoor Charging Station (EV2430WS)                     |  |
| *This list is subject to change<br>If you suspect the 'Check EV System' message is displayed due to use of an incompatible charging<br>station, clear the message by following the procedure on page 2.                                                                                                    |                                                               |  |
| Expires on 07/09/2014 Rev3 © 20                                                                                                    | 11, Toyota Motor Sales, USA Page 1 of 2                       |  |

| ΤΟΥΟΤΑ        | Tech Tip          | T-TT-0206-12        |
|---------------|-------------------|---------------------|
| Subject       |                   |                     |
| RAV4 EV: E    | V Charging Statio | n Incompatibility - |
| "Check EV     | System" Message   |                     |
| Applicability |                   |                     |

USA

July 09, 2013

Applicability

## 2012-2013 RAV4 EV

## RECOMMENDATIONS

Note: The 'Check EV System' message can be displayed for various reasons. Verify no other DTCs or abnormal conditions are present before utilizing the clearing procedure outlined below.

- 1. Disconnect the charging station from the vehicle.
- 2. IG ON (press the "Start" button 2 times with foot OFF the brake pedal).
- 3. Wait 10 seconds for the system to complete the start-up check to look for existing errors.
- 4. IG OFF (press the "Start" button 1 time with foot OFF the brake pedal,).
- 5. Wait 1 second.
- 6. Repeat steps 2 through 5, four times. The warning message should no longer be displayed.

## LINKED REFERENCES

This Tech Tip does not contain any link references